## آموزش تصویری نصبSQL Server 2016 R2 Express

قابل ذکر است که نصب Sql Express نسخه مختلف تقریبا با هم بر ابر بوده و هیچ فرقی با هم ندارند. بنابر این را هنمای نصب فوق بر ای تمامی نسخه ها موجود قابل استفاده است.

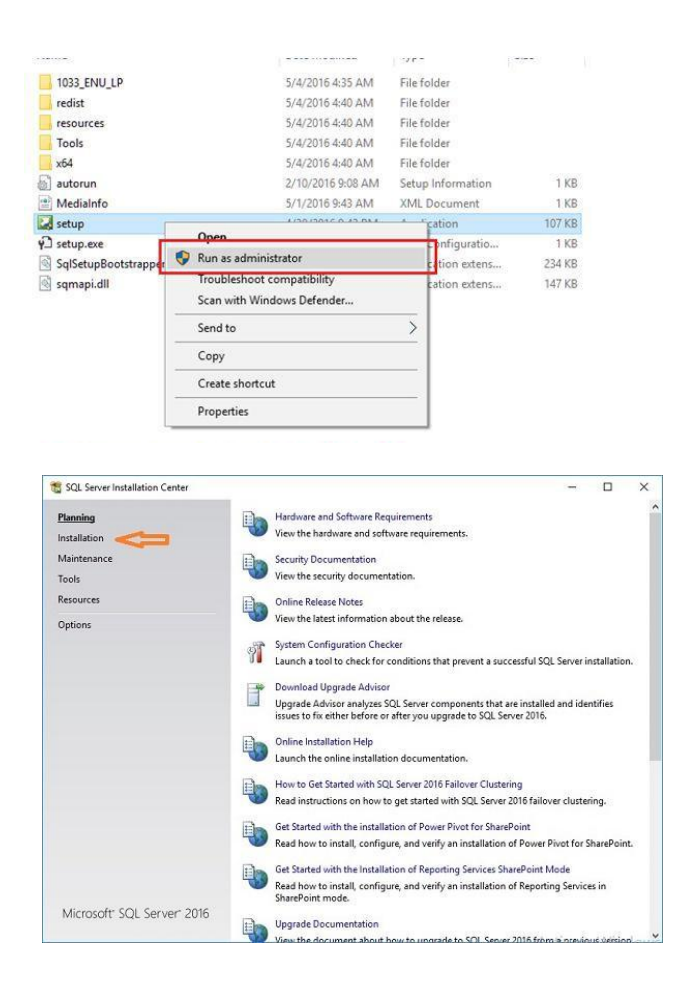

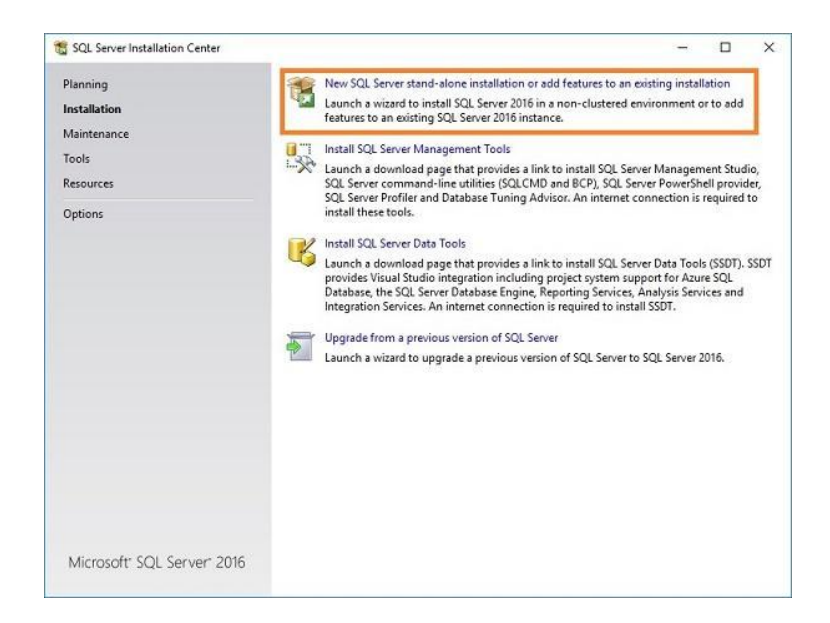

در مرحله زیر ، چک باکس مربوط به I accept the license terms را زده و سپس Next را انتخاب میکنیم تا به مرحله بعدی نصب برویم.

| 🐮 SQL Server 2016 Setup                                                                                                    |                                                                                                    | () <del></del> (                 |                         | ×        |
|----------------------------------------------------------------------------------------------------|----------------------------------------------------------------------------------------------------|----------------------------------|-------------------------|----------|
| License Terms<br>To install SQL Server 2016,                                                                                                    | you must accept the Microsoft Software License Terms.                                                                                                    |                                  |                         |          |
| License Terms<br>Global Rules<br>Microsoft Update<br>Product Updates<br>Install Strup Files<br>Install Rules<br>Feature Selection<br>Feature Rules<br>Feature Configuration Rules<br>Installation Progress<br>Complete | MICROSOFT SOFTWARE LICENSE TERMS<br>MICROSOFT SQL SERVER 2016 EXPRESS<br>These license terms are an agreement between Microsoft Corporation (or b<br>live, one of its affiliates) and you. Please read them. They apply to the softw<br>which includes the media on which you received it, if any. The terms also ap<br>Microsoft<br>• updates,<br>• supplements,<br>• Internet-based services, and | ased on<br>are name<br>ply to an | where y<br>d above<br>y | ou<br>e, |
|                                                                                                    | summart services                                                                                                    |                                  | Сору                    | erint    |
|                                                                                                    | SQL Server 2016 transmits information about your installation experience, as well a<br>performance data, to Microsoft to help improve the product. To learn more about S<br>processing and privacy controls, please see the <u>Privacy Statement</u> .                                                                                                    | s other us<br>QL Server          | age and<br>2016 da      | ata      |
|                                                                                                    | a Trade                                                                                                    |                                  |                         |          |

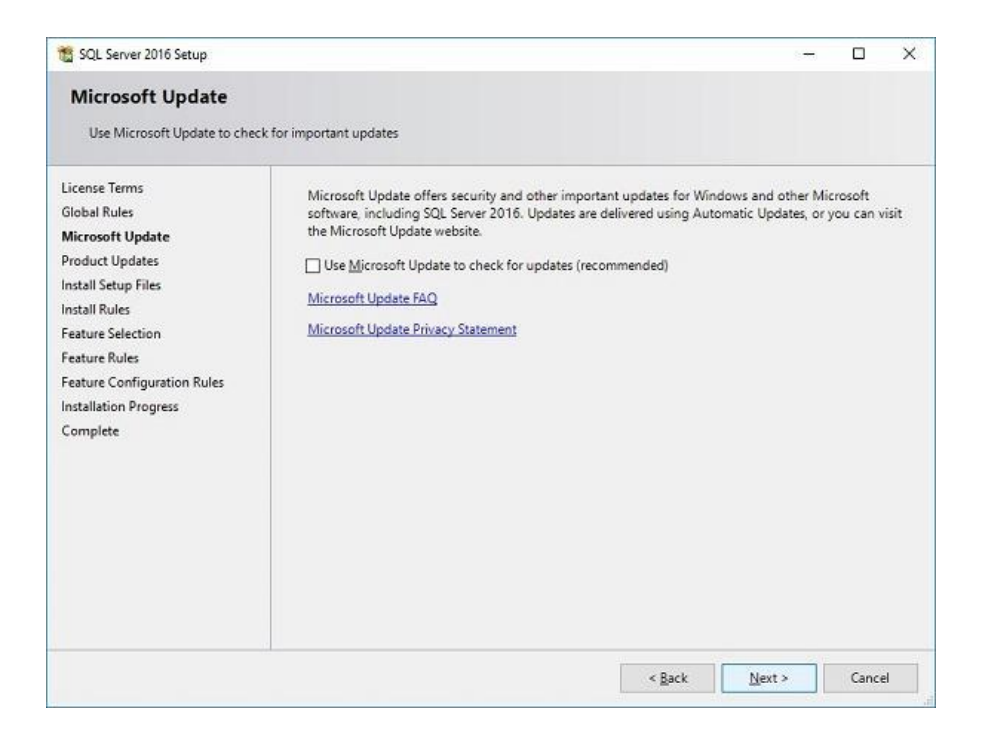

در این پنجره، چند لحظه صبر میکنیم تا عملیات نصب تکمیل و به مرحله بعد برویم

| Install Setup Files         It an update for SQL Server Setup is found and specified to be included, the update will be installed.         License Terms         Global Rules         Microsoft Update         Product Updates         Install Setup Files         Install Rules         Feature Selection         Feature Configuration Rules         Installer Progress         Complete                                                                                                    | 😭 SQL Server 2016 Setup           |                                            |                                   | (i <del>n)</del> | × |
|----------------------------------------------------------------------------------------------------|-----------------------------------|--------------------------------------------|-----------------------------------|------------------|---|
| License Terms<br>Global Rules<br>Microsoft Update<br>Product Updates<br>Install Setup Files<br>Install Setup Files<br>Install Setup Files<br>Install Setup Files<br>Install Setup Files<br>Install Setup Files<br>Feature Configuration Rules<br>Installation Progress<br>Complete                                                                                                    | Install Setup Files               | Setup is found and specified to be include | ed, the update will be installed. |                  |   |
| Microsoft Update Task Status<br>Product Updates Install Setup Files Not started<br>Install Setup Files Not started<br>Feature Rules<br>Feature Configuration Rules<br>Installation Progress<br>Complete                                                                                                    | License Terms<br>Global Rules     |                                            |                                   |                  |   |
| Product Updates Install Setup files Not started Install Setup files Install Setup files Install Setup file | Microsoft Update                  | Task                                       | Status                            |                  |   |
| Install Relues Feature Selection Feature Selection Feature Configuration Rules Installation Progress Complete                                                                                                    | Product Updates                   | Install Setup files                        | Not started                       |                  |   |
|                                                                                                    | Installation Progress<br>Complete |                                            |                                   |                  |   |
|                                                                                                    |                                   |                                            |                                   |                  |   |

| Feature Selection Select the Express features to                                     | o install.                                                       |                                                                                                    |
|--------------------------------------------------------------------------------------|------------------------------------------------------------------|----------------------------------------------------------------------------------------------------|
| License Terms                                                                        | Eeatures:                                                        | Feature description:                                                                                                    |
| Global Rules<br>Microsoft Update<br>Install Setup Files                              | Instance Features<br>Database Engine Services<br>Shared Features | The configuration and operation of each<br>instance feature of a SQL Server instance is<br>isolated from other SQL Server instances. SQL<br>Server instances can operate side-by-side on |
| Install Rules                                                                        | SQL Client Connectivity                                          | K Prerequisites for selected features:                                                                                                    |
| Feature Selection<br>Feature Rules<br>Instance Configuration<br>Server Configuration | Redistributable Features                                         | Already installed:<br>Windows PowerShell 3.0 or higher<br>Microsoft .NFT Framework 4.6                                                                                                   |
| Database Engine Configuration                                                        |                                                                  | Disk Space Requirements                                                                                                    |
| Feature Configuration Rules<br>Installation Progress<br>Complete                     |                                                                  | Drive C: 1058 MB required, 40691 MB available                                                                                                    |
|                                                                                      | Select <u>A</u> ll <u>U</u> nselect All                          |                                                                                                    |
|                                                                                      | Instance goot directory:                                         | C:\Program Files\Microsoft SQL Server\                                                                                                    |
|                                                                                      | Shared feature directory:                                        | C/\Program Files\Microsoft SQL Server\                                                                                                    |
|                                                                                      | Shared feature directory ( <u>x</u> 86):                         | C:\Program Files (x86)\Microsoft SQL Server\                                                                                                    |

در این قسمت تیک گزینه Default instance را مطابق شکل زیر انتخاب کرده و مجددا Nextکنید

تذکز : چنانکه در سیستم فوق، قبلا نسخه های مختلفی از sql express نصب شده باشد به کاربر خطای میدهد که در اینصورت باید گزینه دوم را انتخاب کرده و یک نام جد ی مثلا SQLEXPRESS\_NEW را وارد نمایید.

| 🐮 SQL Server 2016 Setup                                                                                                    |                                               |                     |                     |                  |                | -   |       | ×  |
|----------------------------------------------------------------------------------------------------|-----------------------------------------------|---------------------|---------------------|------------------|----------------|-----|-------|----|
| Instance Configuratio                                                                                                    | <b>n</b><br>e ID for the instance of S        | QL Server, Instance | ID becomes part of  | the installation | path.          |     |       |    |
| License Terms<br>Global Rules<br>Microsoft Update                                                                                                    | Default instance Named instance:              | SQLExpress          |                     |                  |                |     |       |    |
| Install Setup Files<br>Install Rules<br>Feature Selection                                                                                                    | Instance <u>I</u> D:                          | SQLEXPRESS          |                     |                  |                |     |       |    |
| Feature Rules<br>Instance Configuration<br>Server Configuration<br>Database Engine Configuration<br>Feature Configuration Rules<br>Installation Progress<br>Complete | SQL Server directory:<br>Installed instances: | C:\Program Files\   | Microsoft SQL Serve | er\MSSQL13.SQ    | LEXPRESS       |     |       |    |
|                                                                                                    | Instance Name                                 | Instance ID         | Features            | Edition          |                | Ver | sion  | 23 |
|                                                                                                    | 1                                             |                     | -                   |                  | 5              |     |       | -  |
|                                                                                                    |                                               |                     |                     | < <u>B</u> ack   | <u>N</u> ext > |     | Cance | el |

در مرحله زیر حتما روش Mixed Mode را انتخاب نمایید.

ضمنا کاربری را که در حال نصب است را به عنوان admin اس کو ال اضافه نمایید که در شکل زیر روش اضافه نمودن خیلی راحت نمایش داده شده است.

| Database Engine Confi<br>Specify Database Engine author                                                                                                    | guration                                                                                                    | administrato                                                                                       | rs, data direc                                      | tories and Temp[                                                           | 08 settings.                              |                                        |                             |                               |   |
|----------------------------------------------------------------------------------------------------|----------------------------------------------------------------------------------------------------|----------------------------------------------------------------------------------------------------|-----------------------------------------------------|----------------------------------------------------------------------------|-------------------------------------------|----------------------------------------|-----------------------------|-------------------------------|---|
| Product Key<br>License Terms<br>Global Rules<br>Microsoft Update<br>Install Setup Files<br>Install Rules<br>Feature Selection<br>Feature Rules<br>Instance Configuration<br>Server Configuration                               | Server Configuration<br>Specify the authen<br>Authentication Mo<br>O Windows auther<br>Mixed Mode (SO<br>Specify the password:<br>Enter password:<br>Confirm password: | Data Direct<br>tication mode<br>ade<br>ntication mod<br>QL Server auth<br>ord for the SQ<br>•••••• | ories Temp<br>e and adminis<br>le<br>Lentication ar | DB FILESTREAM<br>trators for the Da<br>d Windows auth<br>m administrator ( | tabase Engi<br>entication)<br>sa) account | ne.                                    |                             |                               |   |
| Database Engine Configuration<br>Analysis Services Configuration<br>Reporting Services Configuration<br>Consent to install Microsoft R<br>Feature Configuration Rules<br>Ready to Install<br>Installation Progress<br>Complete | Specify SQL Server                                                                                                    | administrator                                                                                      | s Remove                                            |                                                                            |                                           | SQL Server<br>have unres<br>the Databa | admin<br>tricted<br>se Engi | istrators<br>access t<br>ine. | 0 |
|                                                                                                    |                                                                                                    |                                                                                                    |                                                     |                                                                            | < Back                                    | Next >                                 |                             | Cancel                        | 6 |

| 🐮 SQL Server 2016 Setup                                                                                                    |                              |   | () <del></del> ) |       | × |
|----------------------------------------------------------------------------------------------------|------------------------------|---|------------------|-------|---|
| Installation Progress                                                                                                    |                              |   |                  |       |   |
| License Terms<br>Global Rules<br>Microsoft Update<br>Install Setup Files<br>Install Rules<br>Feature Selection<br>Feature Rules<br>Instance Configuration<br>Server Configuration<br>Database Engine Configuration<br>Feature Configuration Rules<br>Installation Progress<br>Complete | Validating feature settings. |   |                  |       |   |
|                                                                                                    |                              | 1 | ext >            | Cance | 4 |

| 🐮 SQL Server 2016 Setup                                                                           |                                                                         |                                  | 87          |          | ×   |
|---------------------------------------------------------------------------------------------------|-------------------------------------------------------------------------|----------------------------------|-------------|----------|-----|
| Complete<br>Your SQL Server 2016 installat                                                        | ion completed successfully.                                             |                                  |             |          |     |
| License Terms                                                                                     | Information about the Setup operation or p                              | ossible next steps:              |             |          |     |
| Global Rules                                                                                      | Feature                                                                 | Status                           |             |          |     |
| Microsoft Update                                                                                  | SQL Browser                                                             | Succeeded                        |             |          | -1  |
| Install Setup Files                                                                               | SQL Writer                                                              | Succeeded                        |             |          |     |
| Install Rules                                                                                     | SQL Client Connectivity                                                 | Succeeded                        |             |          |     |
| Feature Selection                                                                                 | SQL Client Connectivity SDK                                             | Succeeded                        |             |          |     |
| Feature Rules                                                                                     | Setup Support Files                                                     | Succeeded                        |             |          | - 8 |
| Database Engine Configuration<br>Feature Configuration Rules<br>Installation Progress<br>Complete | Details:                                                                | swing location:                  | 405410      |          |     |
|                                                                                                   | C:\Program Hies\Microsoft SQL Server\130<br>N2P78SL 20161114 154851.txt | (Setup Bootstrap)Log(20161114-15 | 4851\Summai | ny DESKI | 0P- |
|                                                                                                   |                                                                         |                                  | L           | Close    | 2   |

تذکر : حتما سیستم را بعد از پایان عملیات restart نمایید.